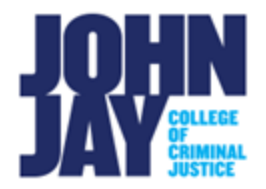

## Self-Enroll into an Organization in Brightspace

## **Discover an Organization in Brightspace**

1. To find an organization in Brightspace, select the **Discover link** at the top of the College Course Navbar. This will be listed on the first page you see when accessing Brightspace, not within your course.

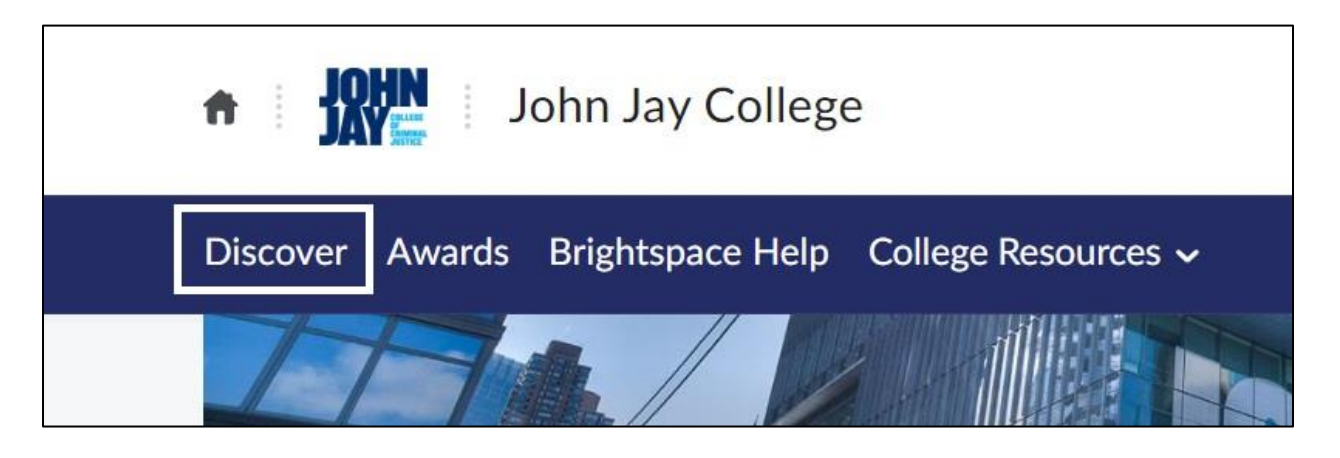

2. Enter the **name of the organization** in the Discover Search Field. Select the **Search icon** to begin the search

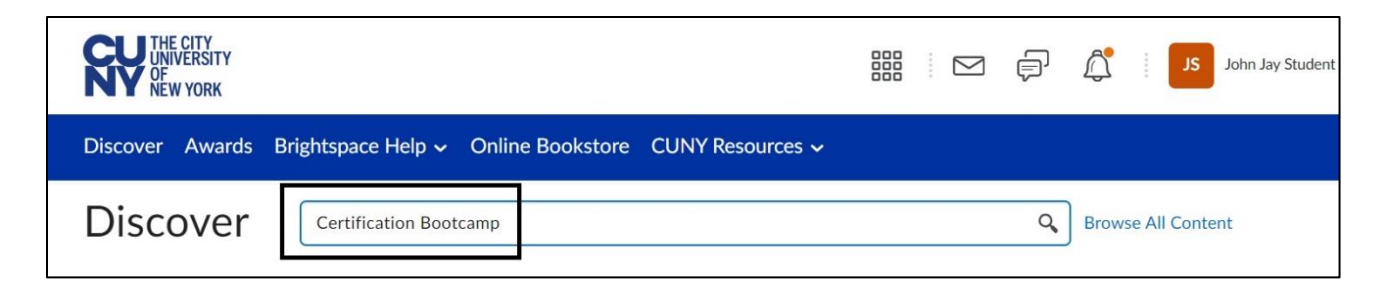

3. Once it displays the organization, select the **Organization Name** in blue

| Certification   |                        | × |
|-----------------|------------------------|---|
| -1 of 1 for "Co | ertification"          |   |
|                 | Certification Bootcamp |   |

4. Select the Enroll in Course button under the Organization Name

| Discover >             |
|------------------------|
| Certification Bootcamp |
| Enroll in Course       |

For more information and assistance, please email Department of Online Education and Support - Learning Management System Support at <u>LMS.student@jjay.cuny.edu</u>